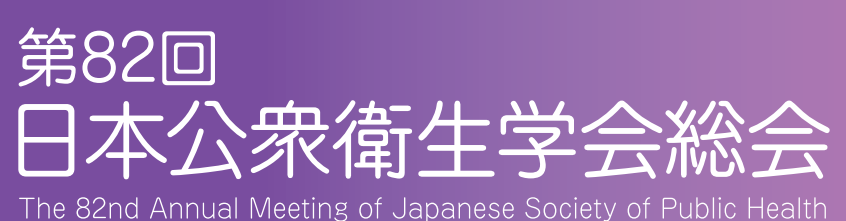

The ozhiu Annual Meeting of Japanese Society of Fublic Health

# 参加登録方法について ·····・ 2ページへ

. . . . . . . . . .

よくある質問

- Q. 共同著者の参加登録は必要か? A. 会場にお越しになる場合には、参加登録をお願いいたします。
- Q. 銀行振込にしたい A. 支払方法を選べます。

#### 振込時の注意点

- 1)振込時、請求書右上の NO+振込人名義のご入力をお願いいたします。
- 2) 振込人名義を必ず参加登録のお名前と同一にしてください。
- 3)同一にするのが難しい場合は必ず運営事務局あて(jsph82@convention-plus.com)に、ご一報ください。 ※上記に反する場合ご入金照合が出来ない場合がございます。

・・・・・・・・ 3ページ参昭

・・・・・・▶ 7ページ参照

- Q. 複数名まとめて振り込みたい
  - A. 運営事務局へ下記をメールにてご連絡ください。 Email: jsph82@convention-plus.com ・参加者のお名前(フルネーム)
    - ・振込み予定日
    - ・振込人名義
- Q. 請求書を発行したい ・・・・・・・・・・・・・・・・・・・・・・・ 6ページ参照 A. 参加登録された方は全員ご請求書の発行が可能です。 ただし、宛名は入力フォームにて登録後の変更が出来ませんのでご注意ください。
- Q. 領収書を発行したい ・・・・・・・・・・・・・・・・・・・・・・・・・・・・・ 6ページ参照 A. 決済完了後に発行が可能です。 ただし、宛名は入力フォームにて登録した【請求書】の宛名と同じになります。

## 演題登録番号について

#### よくある質問

#### Q. どこで確認できるか?

A. 登録、決算完了後に発行いたします。 ①メールにてご報告※カード決済の場合のみ 件名:利用登録完了のご案内【第82回日本公衆衛生学会総会】の文面に 「参加登録番号」として(Rから始まる6桁の番号)の演題登録番号が表示されます。

②「MyPage」にて確認 ・・・・・・・・・・・・・・・・・・・・・・・・・・・・ 6ページ参照

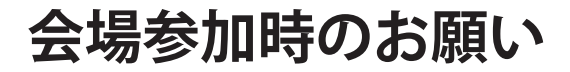

参加証のお渡し方法

《1》

## 参加登録方法について

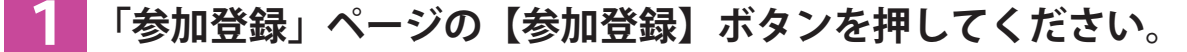

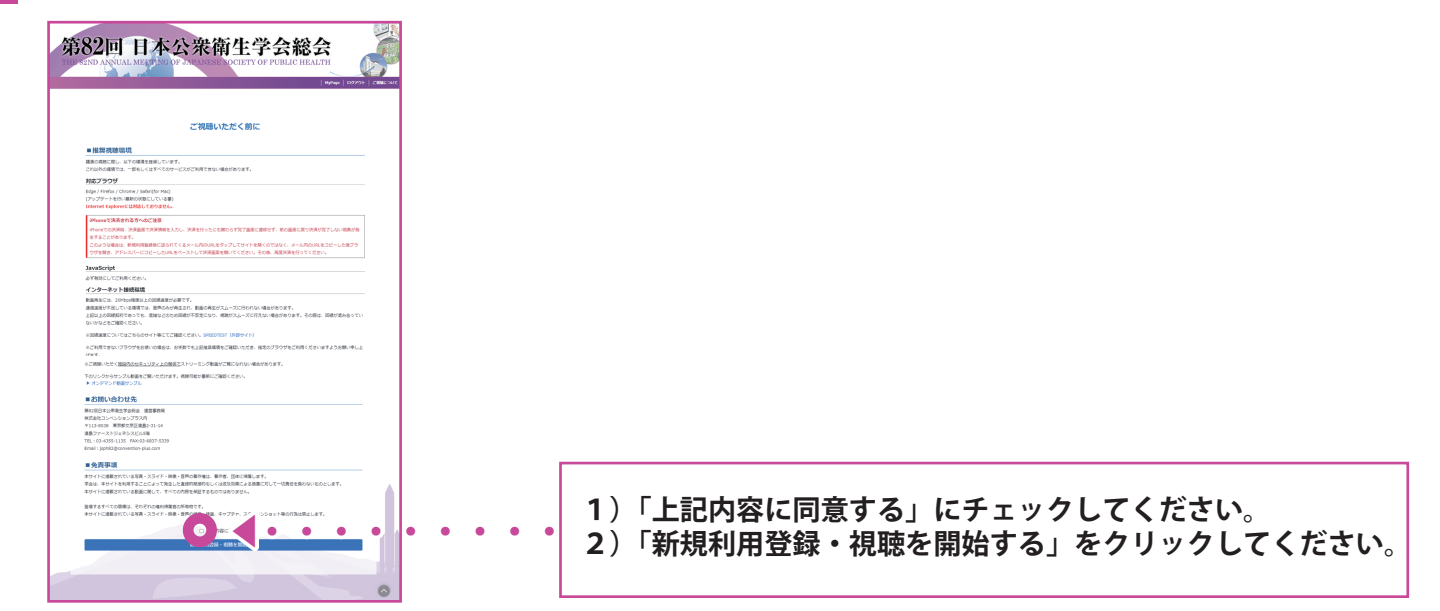

### 2 新規利用登録を行ってください。

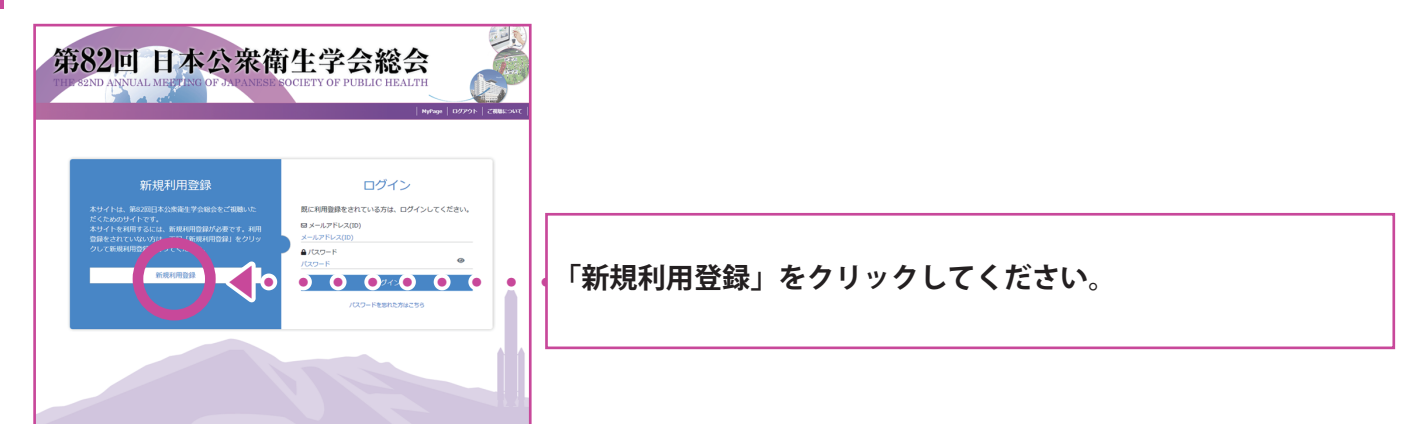

3-1

### 「新規利用登録」ページに参加者情報を入力してください。

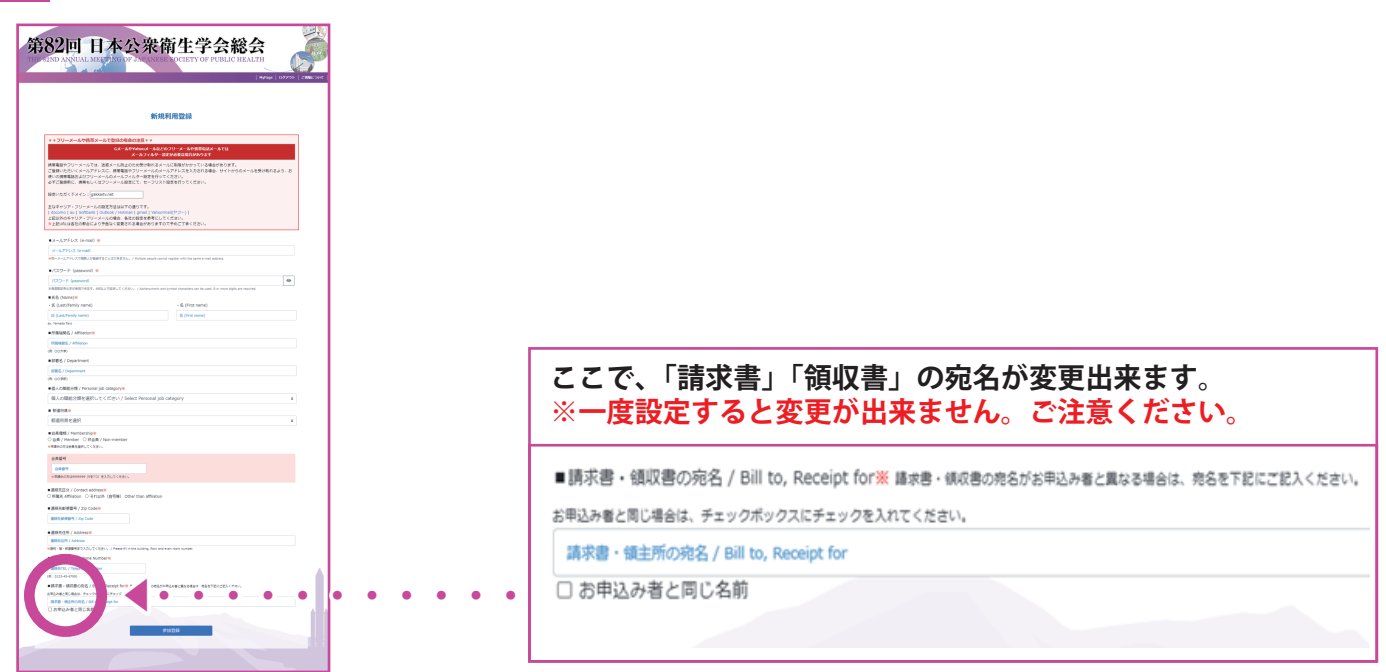

**《2**》

3-2 【3-1】で入力後に【参加登録】ボタンを押すと「メールアドレスのご確認」 ページが開きます。

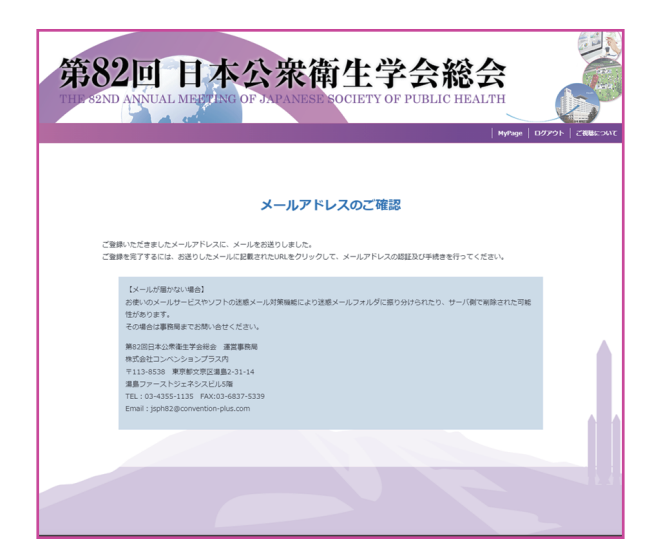

3-3 登録したメールアドレス宛てにメールが届いているか確認してください。 件名:メールアドレスのご確認【第82回日本公衆衛生学会総会】

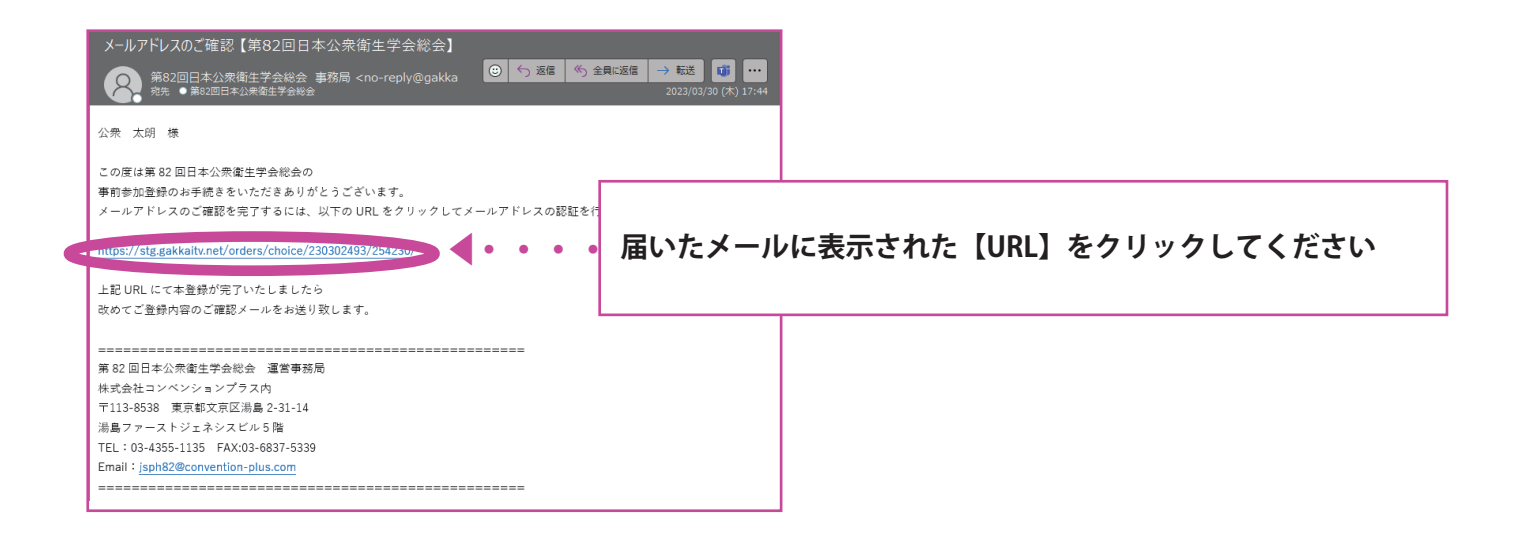

### 3-4 「メールアドレスの確認完了」ページが開きます。

| メールアドレスの認証実了                                                                                                    |                       |                            |
|----------------------------------------------------------------------------------------------------|-----------------------|----------------------------|
| A-APPLOOBLERTICLELC.<br>CENERTYSCHTECHERRELL, CONTREMENENTICSA                                                                                                    |                       |                            |
| 決調手続き                                                                                                    |                       | このページで「おち払いち法」を選択してください    |
| CHARACTER REPORTED IN CONTRACTOR CONTRACTOR CONTRACTOR                                                                                                    | 47-                   | しのハーノで「の又払い力広」を迭折しててたとい。   |
| CBRETE OFFICERATE- Infrare as Pro-Put CERN                                                                                                    |                       |                            |
| 1. EBMA/DB&CBRCERV, / Please select a payment method.                                                                                                    |                       | ・クレンツトルート                  |
| O SUSVEMENTATION OF OWNERS IN THE REPORT OF THE PROPERTY OF THE REPORT OF THE REPORT O       | ~                     |                            |
| 2. MXD10-MXRLTCD/PLL / Place select year participation rates on                                                                                                    |                       | • £2/〒井辰:入                 |
| ▼ - W / General                                                                                                    |                       |                            |
| C Rad/SI - REPORT / Advantagements, Repairment *5                                                                                                    | 11,000F / 11,000PY    |                            |
| C 8949300 / Replication only                                                                                                    | 8,0007 / 8,0007v      |                            |
| () NATEL - REVARC - RECENTED AND A AND A                                                                                                    | 16.000P( / 16.000PV   |                            |
| () NOTE - BREMERES / Opinion South, Registration                                                                                                    | 13,0099 / 13,00099 /  | ※毎料(0m)の堪今の支払い支注けクレジットカードを |
|                                                                                                    |                       |                            |
| Kig / Graduate shadeet                                                                                                    | 6.000T / 6.000TV      |                            |
|                                                                                                    | Land Change           | 選択してたさい。                   |
| C Material Angle and A                                                                                                    |                       |                            |
| C Martin - Martin - Martin and Antonia Approximity Operations, Specific - 2                                                                                                    |                       |                            |
| Constraint, and a constraint of the second second s       | Access of Access of   |                            |
| · PE / Martin Television ( American Science V)                                                                                                    | Long ( Longer         |                            |
| C BARRIER (Inclusion on IV)                                                                                                    | Lands / Lander        |                            |
| <ul> <li>And Annual Association and a second second se</li></ul> | 6.0007 / 5.0007       |                            |
| C. Harrison, Manager, J. Harrison, and M. Barraton, Manager, Manager, Man                                                                                                    | 6.00077 / 6.00077     |                            |
| Heatersteined Residence Local                                                                                                    | Allowed a strength of |                            |
| International features Asset                                                                                                    | 011 / 2011            |                            |
| · HARR. BECCHERKORDS - FORTY                                                                                                    |                       |                            |
| 11 WHIRE & VILLAGE, WHIRE WAS AND                                                                                                    |                       |                            |

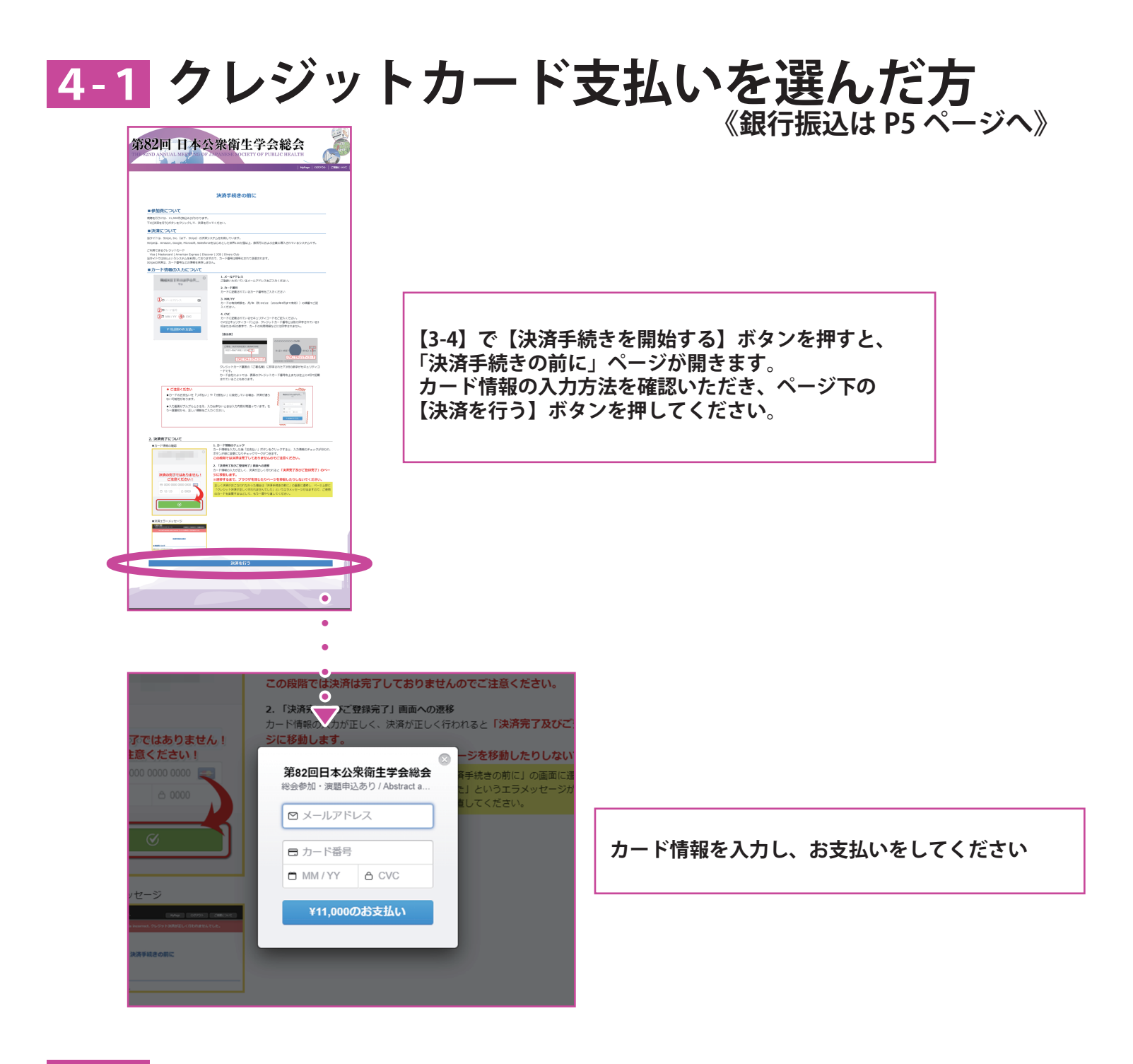

### 4-2 「決算完了及びご登録完了」ページが開きます。

| 第82回 日本公衆衛生学会総会<br>Потер Акмала Аветного от Армание воспет от Роша с полати                                                                                                    | ※メールを確認してください                                                                                                    |
|----------------------------------------------------------------------------------------------------|----------------------------------------------------------------------------------------------------|
| ■クレジットカード決決の方<br>考慮点が利用されて、ご思想すないたいました。<br>利用国家ゴイルには、見通利用のない人を注意からたきまいとようルフドレスにおなりましたのでご知られたさい<br>に対応でいなりれる場合、ご知らいたら見知にてのダインしてくたさい。                                                                                                    |                                                                                                    |
| Longent Council Council C | <ul> <li>※決済完了後にメールが2通届きます。</li> <li>1)件名:決済手続きが完了しました【第82回日本公衆衛生学会総会】</li> <li>2)件名:利用登録完了のご案内【第82回日本公衆衛生学会総会】</li> </ul> |
| Nr. 19440-1911 AND 446-1919<br>Food guidgeowers of Assoc                                                                                                    |                                                                                                    |

# 4-1 銀行振込を選んだ方

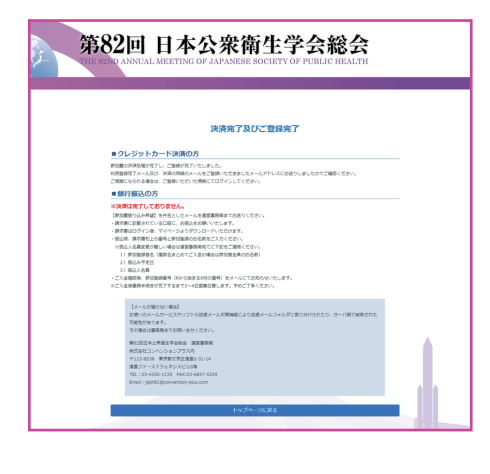

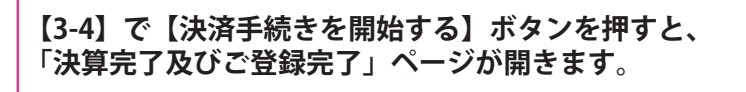

※決済は完了しておりません

## ※メールを確認してください

※メールが1通届きます。 件名:利用登録完了のご案内【第82回日本公衆衛生学会総会】

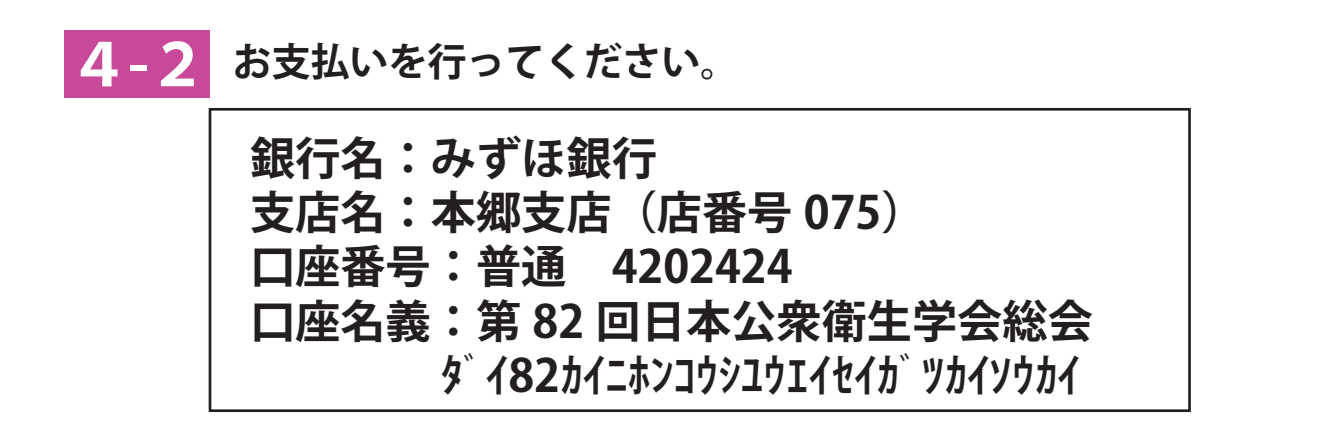

#### 振込時の注意点

- 1)振込時、請求書右上のNO+振込人名義のご入力をお願いいたします。
- 2) 振込人名義を必ず参加登録のお名前と同一にしてください。
- 同一にするのが難しい場合は必ず運営事務局あて(jsph82@convention-plus.com)に、ご一報ください。
   ※上記に反する場合ご入金照合が出来ない場合がございます。

ご入金確認後、参加登録番号(Rから始まる6桁の番号)をメールにてお知らせいたします。 ※ご入金後事務手続きが完了するまで3~4日営業日要します。予めご了承ください。

ただし、宛名は入力フォームにて登録した【請求書】の宛名と同じになります。

# 《MyPage》について

- 演題登録番号(参加登録番号(Rから始まる6桁の番号))の確認
- 請求書の発行
- 領収書の発行
- 参加登録証明書(現地参加時《参加証》引換券)

#### 参加登録後にログインしてください。

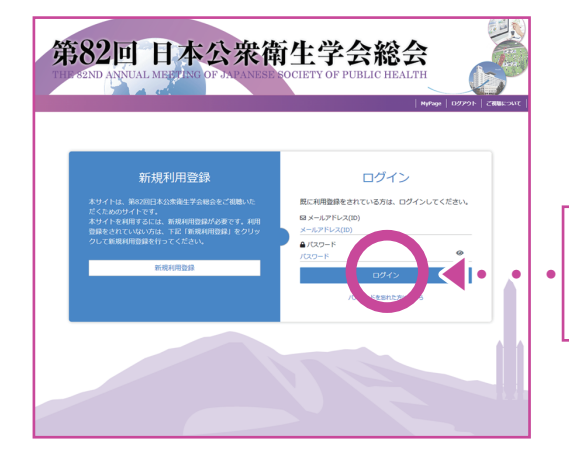

ご登録のメールアドレス(ログイン ID)、 自身で設定したパスワードでログインしてください

## ※未決済でも【4】番まで完了していればログイン可能です

2 ログイン後に、ページ右上の【MyPage】をクリックしてください。

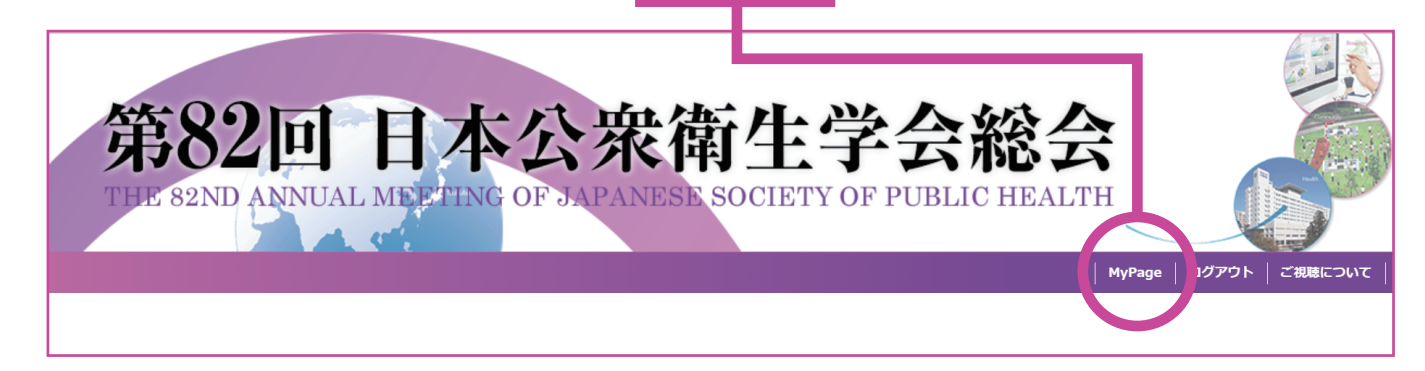

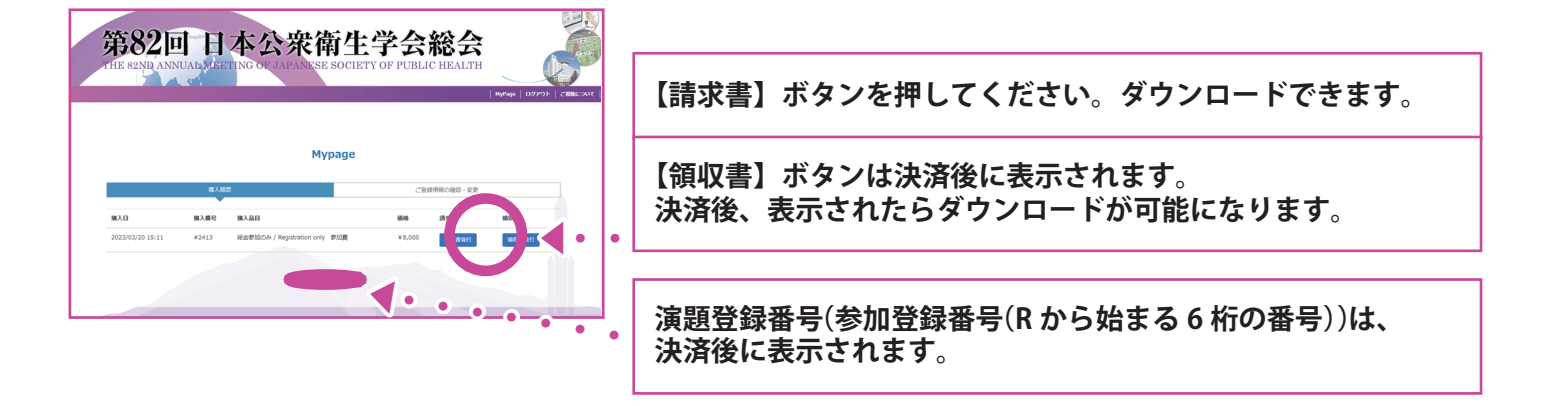

# 会場参加時のお願い

参加証のお渡し方法

1

参加登録証明書を開催日に現地受付にご提出ください。 参加証と引き換えいたします。 ※オンデマンドのみご参加の場合は会期終了後に郵送にてお送りいたします。

参加登録後にログインし、《MyPage》をクリックしてください。

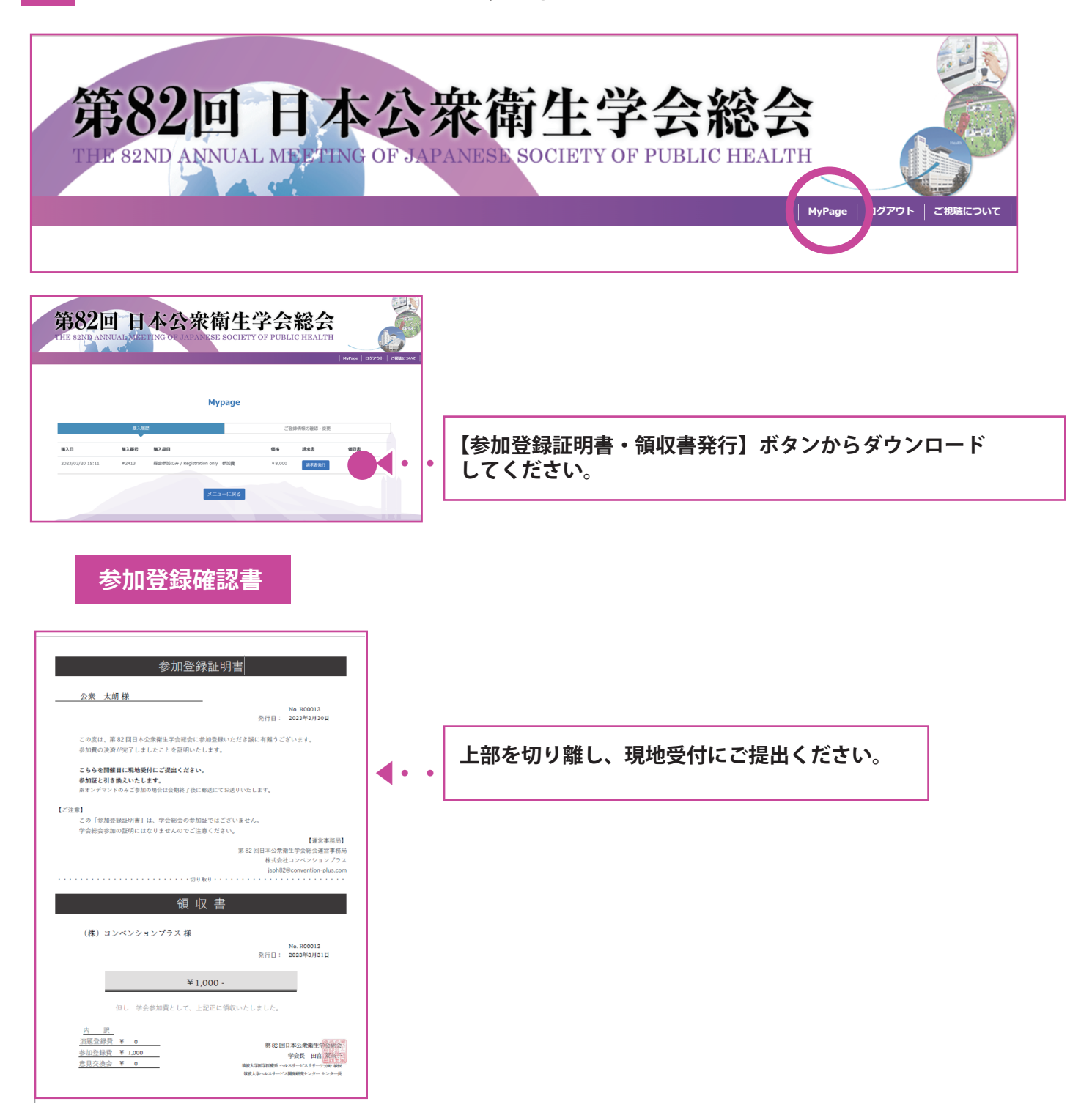